#### 1 Nombre

Instructivo para la configuración de Clientes del SIIF Nación.

#### 2 Objetivo

Dar a conocer una lista de configuraciones que deben realizar los administradores técnicos de cada entidad para garantizar que los equipos de cómputos desde donde se accede el sistema SIIF Nación tienen la configuración adecuada para la operación correcta del mismo.

#### 3 Alcance

Este documento contiene la lista de verificaciones que debe realizar cada administrador técnico de las entidades que usan SIIF Nación.

Indica los requisitos mínimos de configuración para el buen funcionamiento de SIIF Nación.

#### 4 Requisitos Técnicos

#### 4.1 Requisitos de Hardware

Los requisitos mínimos de Hardware con los que debe contar una máquina *cliente* del SIIF NACION para operar adecuadamente el aplicativo.

- **Procesador**: Mínimo 1.2 GHz. Recomendable 2.2 GHz o superior para descargar reportes
- **Memoria**: Mínimo 4 GB. Se recomienda 8 GB o Superior para la exportación de reportes y carga de archivos.
- **Pantalla**: Resolución Mínima de 1600 x 900 Pixeles o Superior
- **Tarjeta de red**: Ethernet 10/100/1000 o Inalámbrica 802.11b/g/a/n (según infraestructura de cada cliente)
- Disco Duro: Mínimo 100 MB libres.
- **Puerto USB:** para soportar certificados Digitales en físico.

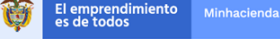

#### 4.2 Requisitos de Software

El software base con el que debe contar una estación cliente para operar adecuadamente el SIIF Nación. También se hará mención a algunas configuraciones que deben estar habilitadas en dicha máquina:

• **Navegador**: Google Chrome e Internet Explorer 11 (por rendimiento, estabilización de la aplicación y ventajas de rendimiento que ofrece el explorador, se recomienda utilizar Google Chrome).

#### • Actualizaciones:

- 1. Para los equipos que tienen sistema operativo:
  - a) Windows 7<sup>1</sup>, deben tener instalado todos los parches. Este Sistema Operativo ya no tiene soporte oficial por Microsoft.
     SIIF Nación no dará soporte sobre este sistema operativo
  - b) Windows 8.1, deben tener instalado todos los parches. Este Sistema Operativo tiene soporte extendido oficial por Microsoft hasta el 10 de enero del 2023.
  - c) Windows 10, deben tener instalado todos los parches

#### 4.3 Instalar el componente para la firma digital

Leer y seguir la guía de instalación y configuración "SIIF - Guía para Actualizar Componente de Firma Digital" publicada en la página Web del SIIF Nación ubicada en Aspectos Técnicos.

# 4.4 Controlador del dispositivo de almacenamiento del certificado digital (Token)

Los usuarios del SIIF Nación que utilizan como medio de almacenamiento del certificado digital un dispositivo criptográfico (token), previo a su utilización en el SIIF Nación, deben solicitar al personal de soporte técnico de la entidad usuaria realizar la instalación de los controladores de acceso al dispositivo.

Estos controladores y el soporte para su instalación los deberá proveer la Autoridad de Certificación Digital emisora del certificado digital.

<sup>&</sup>lt;sup>1</sup> Si bien se puede seguir usando el PC con Windows 7, al dejar de recibir actualizaciones de software y seguridad continuas, se estará más expuesto a riegos de virus y malware. De ahora en adelante, la mejor manera de protegerse es contar con Windows 10. Si bien es posible instalar Windows 10 en tu dispositivo más antiguo, no se recomenda. https://www.microsoft.com/es-co/windows/windows-7-end-of-life-support-information

En caso de ser necesario, solicitar soporte a dicha entidad acerca de este tema.

Nota: Es posible que diferentes Autoridades Certificadoras utilicen los mismos tipos de token para almacenar sus certificados, en este caso si ya se tiene instalado el controlador no es necesario volver a instalarlo.

# 4.5 Herramienta para la firma digital de archivos utilizados para cargas masivas de datos al SIIF Nación

Los usuarios del SIIF Nación que utilizan los procesos de carga masiva de datos al SIIF Nación, deben firmar digitalmente los archivos a cargar. Por lo cual el soporte técnico de la entidad usuaria, deberá realizar la instalación del aplicativo suministrado por la Entidad Certificadora para tal fin.

Este aplicativo y el soporte para su instalación los deberá proveer la Autoridad de Certificación digital emisora del certificado

| Navegador                | Internet Explorer | Google Chrome     |
|--------------------------|-------------------|-------------------|
| Versión                  | Última disponible | Última disponible |
| Popups Emergentes        | Х                 | Х                 |
| Vista de compatibilidad  | Х                 |                   |
| Barras de Google y Yahoo | Х                 | Х                 |
| Active X                 | Х                 |                   |
| Eliminar Caché           | х                 | Х                 |
| Autocompletar            | Х                 |                   |
| Sitios de Confianza      | Х                 |                   |

#### 4.6 Configuraciones Navegador:

#### 4.6.1 Verificar versión navegador

#### 4.6.1.1 Google Chrome:

En Google Chrome ubique la siguiente opción:

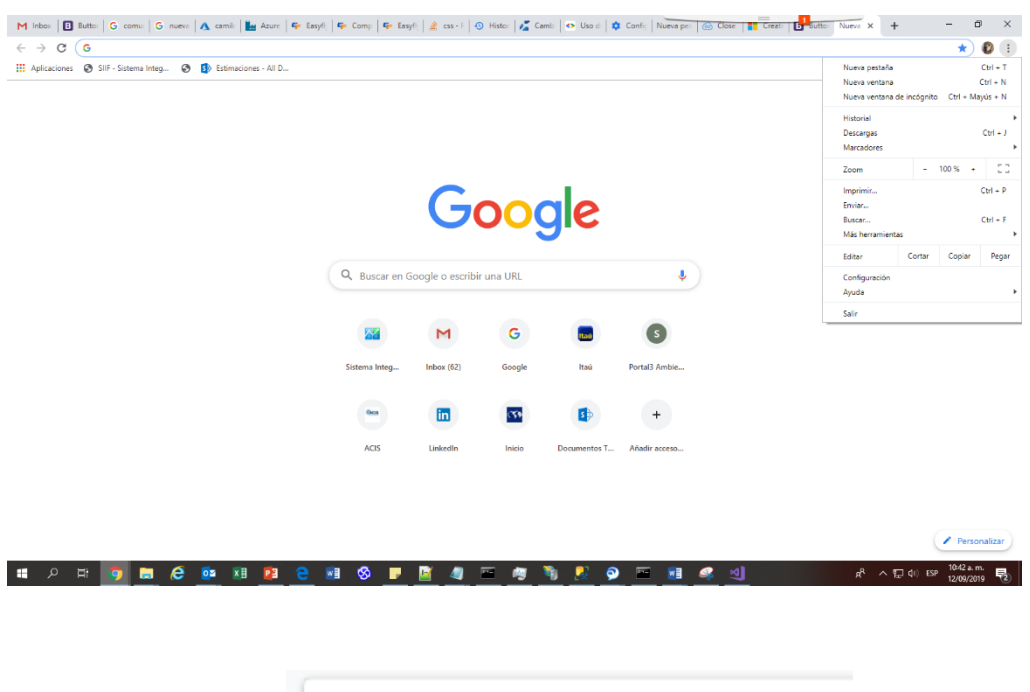

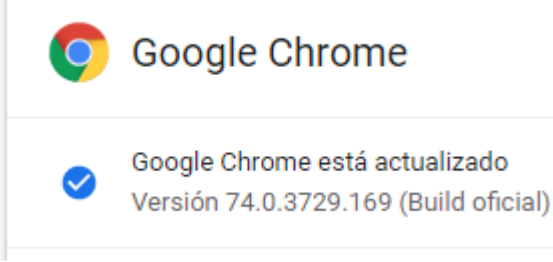

#### 4.6.1.2 Internet Explorer:

Ubique la siguiente opción:

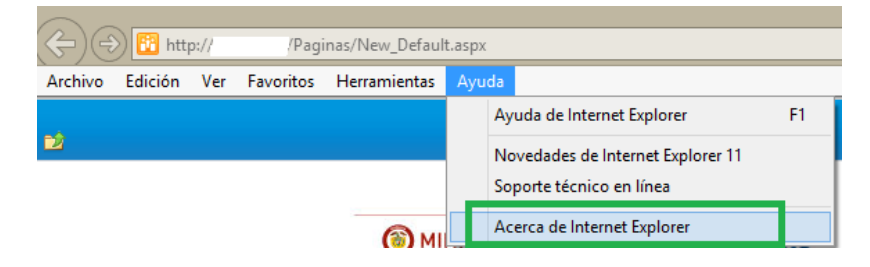

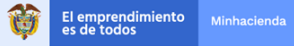

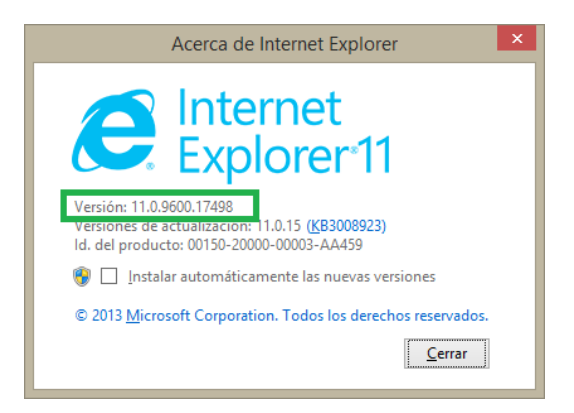

#### 4.6.2 Configuración de PopUp:

#### 4.6.2.1 Google Chrome

Ingresar al menu en la parte superior derecha, en los tres puntos verticales y realizar clic en "Configuración".

| 🌣 Configuración x +                                                             |                                                                                                    |                                                                                                    |
|---------------------------------------------------------------------------------|----------------------------------------------------------------------------------------------------|----------------------------------------------------------------------------------------------------|
| ← → C       O Chrome   chrome://settings                                        |                                                                                                    | 🖈 En pausa 🏎 👔                                                                                                    |
| Configuración                                                                   | Q Buscarajustes                                                                                                    | Nurva pestaña C-trl + T<br>Nurva ventana C-trl + N<br>Nurva ventana de incâgaito C-trl + Majuú + N                                                                                                    |
| Ueuarios     Autocompletar     Aspecto Q, Buscador     Nevegodor predeterminado | Usuarios La sincronización está en pausa La sincronización está en pausa Desactivar Volver a iniciar raesión Servicios de Google y aincronización , Nombre y foto de Obrome , | Historial<br>Decorgas          + J           Marcadores          - 100 % + Z         C           Zoann         - 100 % + Z         C         C           Imprimiz-<br>Bouldar-<br>Backet-         C M + P         C         C |
| ل) Al abrir<br>Configuración avanzada ا                                         | Importar marcadores y configuración                                                                                                    | Mile herramientas   Editar Contar Copiar Pegar  Confinuención                                                                                                    |
| Extensiones 🖸                                                                   | Autocompletar                                                                                                    | Ayuda *<br>Salir                                                                                                    |
|                                                                                 | O Direcciones y más                                                                                                    |                                                                                                    |
|                                                                                 | Aspecto                                                                                                    |                                                                                                    |
|                                                                                 | Temas Abrir Chrome Web Store                                                                                                    |                                                                                                    |
|                                                                                 | Mostrar el botón de la página de inicio<br>Inhabilitado                                                                                                    |                                                                                                    |
|                                                                                 | Mostrar barra de marcadores                                                                                                    |                                                                                                    |
|                                                                                 | Tamaño de la fuente Mediano (recomendado) 👻                                                                                                    |                                                                                                    |
|                                                                                 | Personalizar fuentes >                                                                                                    |                                                                                                    |
|                                                                                 | Zoom de la página 100%, 💌                                                                                                    |                                                                                                    |

En el menu de la parte izquierda realizar clic en "Configuracion avanzada" para desplegar el menu, luego clic en "Privacidad y seguridad"

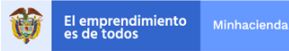

| Configuración X +                                               |                                                                                    |                           |    |
|-----------------------------------------------------------------|------------------------------------------------------------------------------------|---------------------------|----|
| ← → C (  Chrome   chrome://settings                             |                                                                                    |                           |    |
| Configuración                                                   |                                                                                    |                           |    |
| 👱 Usuarios                                                      |                                                                                    |                           |    |
| Autocompletar                                                   | O→ Contraseñas                                                                     |                           | ,  |
| Aspecto                                                         | Métodos de pago                                                                    |                           | •  |
| Q, Buscador                                                     | Direcciones y más                                                                  |                           | •  |
| Navegador predeterminado                                        | Aspecto                                                                            |                           |    |
| ( <sup>1</sup> ) Al abrir                                       |                                                                                    |                           |    |
| Configuración avanzada                                          | Temas<br>Abrir Chrome Web Store                                                    |                           | Z  |
| Privacidad y seguridad                                          | Mostrar el botón de la página de inicio<br>Inhabilitado                            |                           |    |
| Descargas                                                       | Mostrar barra de marcadores                                                        |                           |    |
| ē Imprimir                                                      | Tamaño de la fuente                                                                | Mediano (recomendado)     | •  |
| Accesibilidad                                                   | Personalizar fuentes                                                               |                           | ,  |
| <ul> <li>Sistema</li> <li>Recuperar aiustes v borrar</li> </ul> | Zoom de la página                                                                  | 100%                      | *  |
| Extensionar 12                                                  | Buscador                                                                           |                           |    |
| Información de Chrome                                           | Buscador utilizado en la barra de direcciones                                      | Google                    | *  |
|                                                                 | Administrar buscadores                                                             |                           | •  |
|                                                                 | Navegador predeterminado                                                           |                           |    |
|                                                                 | Navegador predeterminado<br>Establecer Google Chrome como navegador predeterminado | Elegir como predetermina- | do |
| dwome://settings/privacy                                        | Al abrir                                                                           |                           |    |

# Ubicar en el menu "Configuración del sitio web" y hacer clic

| Configuración X +                      |                                                                                                    |   | <br> | <br> |             | - 6          | - 0            | - 0            |
|----------------------------------------|----------------------------------------------------------------------------------------------------|---|------|------|-------------|--------------|----------------|----------------|
| ← → C                                  |                                                                                                    |   |      | \$   | 🛱 🛛 En paus | 🛱 🛛 En pausa | 🕁 🛛 En pausa 🔸 | 🖈 🛛 En pausa 🔸 |
| Configuración                          | Q Buscar ajuistes                                                                                                    |   |      |      |             |              |                |                |
| 2. Usuarios                            | Privacidad y seguridad                                                                                                    |   |      |      |             |              |                |                |
| Autocompletar                          | Servicios de Google y sincronización                                                                                                    |   |      |      |             |              |                |                |
| Aspecto                                | Más ajustes relacionados con la privacidad, la seguridad y la recogida de datos                                                                                     | • |      |      |             |              |                |                |
| Q Buscador                             | Permitir el inicio de sesión en Chrome<br>Si esta opción está desactivada, puedes iniciar sesión en sitios de Google, como Gmail, sin hacerlo en                    | - |      |      |             |              |                |                |
| () Al abrir                            | Enviar una solicitud de no seguimiento con tu tráfico de navegación                                                                                                 |   |      |      |             |              |                |                |
| Configuración avanzada                 | Permitir a los sitios web saber si tienes métodos de pago guardados                                                                                                 | - |      |      |             |              |                |                |
| Idiomas                                | Cargar previamente las páginas para que la navegación y las búsquedas sean más rápidas<br>Usa coókies para recordar tus preferencias aunque no visites esas páginas | • |      |      |             |              |                |                |
| Descargas     Important                | Gestionar certificados<br>Administra la configuración y los certificados HTTPS/SSL                                                                                  |   |      |      |             |              |                |                |
| 1 Accesibilidad                        | Gestionar liaves de seguridad<br>Restablece las liaves de seguridad y crea los PIN                                                                                  |   |      |      |             |              |                |                |
| Sistema     Recuperar ajustes y borrar | Configuración del sitio web<br>Controla la información que pueden utilizar los sítios web y el contenido que pueden mostrarte                                       |   |      |      |             |              |                |                |
| Extensiones 🖸                          | Borrar datos de navegación<br>Borra el historial, las cookies, la caché y mucho más                                                                                 | • |      |      |             |              |                |                |
| Información de Chrome                  | ldiomas                                                                                                    |   |      |      |             |              |                |                |
|                                        | Idioma<br>español (España)                                                                                                    | ~ |      |      |             |              |                |                |
|                                        | Revisión ortográfica                                                                                                    | - |      |      |             |              |                |                |
|                                        | Descargas                                                                                                    |   |      |      |             |              |                |                |
|                                        | Ubicación                                                                                                    |   |      |      |             |              |                |                |

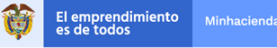

### Ubicar en el menu "Ventanas emergentes y redirecciones" y hacer clic

| Configuración       Consum         L Usuation       Autocompitant         Autocompitant       Section sub quantin y consultin datos de coales         Autocompitant       Premete qua los siños sub quantin y consultin datos de coales         Autocompitant       Prepartant arrists de accoder         Numesidad predetensistade       Codens         Unación       Contiguración ensuzada         On flucación ensuzada       Microfron         Prepartant arristes de accoder       Prepartant arristes de accoder         Ontriguración ensuzada       Microfron         Prepartant arristes de accoder       Prepartant arristes de accoder         Ontriguración ensuzada       Microfron         Prepartant arristes de encoder       Prepartant arristes de encoder         Ontriguración ensuzada       Prepartant arristes de encoder         Prepartant arristes de encoder       Prepartant arristes de encoder         Prepartant arristes de encoder       Prepartant arristes de encoder         Prepartant arristes de encoder       Prepartant arristes de encoder         Prepartant arristes de encoder       Prepartant arristes de encoder         Prepartant arristes de encoder       Prepartant arristes de encoder         Prepartant arristes de encoder       Prepartant ense de encoder         Prepartant ense de encoder                                                                                                    | Configuración: Configuración del X     +   |                                                                                                    |   |  |
|----------------------------------------------------------------------------------------------------|--------------------------------------------|----------------------------------------------------------------------------------------------------|---|--|
| Configuración     Oxidias <ul> <li>Vousitos</li> <li>Autocompletar</li> <li>Aupento</li> <li>Prestar que los altos selo guarten y consulten datos de cooles</li> <li>Prestar que los altos selo guarten y consulten datos de cooles</li> <li>Prestar antes de accoder</li> <li>Consider</li> <li>Monegadar predeferminado</li> <li>Monegadar predeferminado en los sensores de enouter nel en monégadare</li></ul>                                                                                                    | ← → C © Chrome   chrome://settings/content |                                                                                                    |   |  |
| Image: Second Second     | Configuración                              |                                                                                                    |   |  |
| I Auscongraaf       I Ubcaddh         I Auscongraaf       I Ubcaddh         I Auscongraaf       I Ubcaddh         I Nonsgudar produkterminada       I Ubcaddh         I Aubrik       I Camas         I Aubrik       I Camas         I Macasada       I Camas         I Macasada       I Camas         I Macasada       I Camas         I Macasada       I Camas         I Macasada       I Camas         I Macasada sequidad       I Camas         I Macasada sequidad       I Camas         I Macasada sequidad       I Camas         I Macasada sequidad       I Camasa         I Macasada sequidad       I Camasa         I Macasada sequidad       I Camasa         I Macasada sequidad       I Camasa         I Macasada sequidad       I Camasa         I Macasada sequidad sequidad se                                                                                                    | Lusuarios                                  | Cookies<br>Permitir que los sitios web guarden y consulten datos de cookies                                                     |   |  |
| Q Incoder   Image interpretermination Image interpretermination   V A larier   Configuration marked in sequences Image interpretermination   V A larier   Configuration marked in sequences Image interpretermination   V Preceded in sequences   V Preceded in sequences   V Pre                                                                                                    | Aspecto                                    | Ubicación     Preguntar antes de acceder                                                                                        |   |  |
| U     Adabar     Moniforma       Configuración waszada     •     Moniforma       Image: Adabar     Image: Adabar     Image: Adabar       Image: Adabar     Image: Adabar     Image: Adabar       Imade: Adabar     Image: Adabar <td>Q Buscador<br/>Navegador predeterminado</td> <td>Cámara Preguntar antes de acceder</td> <td></td> <td></td>                                                                                                    | Q Buscador<br>Navegador predeterminado     | Cámara Preguntar antes de acceder                                                                                               |   |  |
| Image: second de modelende     41     Second de modelende     *       Image: second de modelende     *     Persettr que les sticts web uen los sensores de modelénde     *       Image: second de modelende     *     Persettr que les sticts web uen los sensores de modelénde     *       Image: second de modelende     *     Persettr que les sticts web uen los sensores de modelénde     *       Image: second de modelende     *     Persettr que les sticts web uen los sensores de modelénde     *       Image: second de modelende     *     Persettr que les sticts web que cuel ne les sticts web que cuel ne les sticts web que cuel ne les sticts web que cuel ne les sticts web que cuel ne les sticts web que cuel ne les sticts web que cuel ne les sticts web que cuel ne les sticts web que cuel ne les sticts web que cuel ne les sticts web que muset ne sensores de modelende     *       Image: sectore de modelende     *     Fisal     *       Image: sectore de modelende     *     *     *       Image: sectore de modelende     *     *     *       Image: sectore de modelende     *     *     *       Image: sectore de modelende     *     *     *       Image: sectore de modelende     *     *     *       Image: sectore de modelende     *     *     *       Image: sectore de modelende     *     *     *       Image: sectore de modelende     *<                                                                                                    | () Al abrir                                | Micrófono Preguntar antes de acceder                                                                                            |   |  |
| Idemas     Integration       Integration     Integration       Integration     Integration       Integration     Integration       Integration     Integration       Integration     Integration       Integration     Integration       Integration     Integration       Integration     Integration       Internation     Integration       Internation     Internation       Internation     Internation                                                                                                    | Privacidad y seguridad                     | Sensores de movimiento     Permitir que los sitios web usen los sensores de movimiento                                          |   |  |
| internation     internation       internation     internation                                                                                                    | Idiomas <u> </u>                           | Notificaciones     Preguntar antes de enviar                                                                                    |   |  |
| Interna     Flath       Interna     Internation       Internation     Internation       Internation     Internation       Internation     Internation       Internation     Internation       Internation     Internation       Internation     Internation       Internation     Internation                                                                                                    | Imprimiz     Accessibilitat                | AvaSoript<br>Permitido                                                                                                    |   |  |
| Independent spatiske sy bornar      Independent spatiske sy bornar      Independent spatiske sy bornar      Independent      Independent | A Sistema                                  | Flash Impedir que los sitios web ejecuter Flash                                                                                 |   |  |
| Información de Chrome                                                                                                    | Recuperar ajustes y borrar                 | Mostrar todo                                                                                                    | _ |  |
| Annotes<br>Eloqueados en sitios web que muestran anuncios invasitos o engañosos                                                                                                    | Información de Chrome                      | Ventanas emergentes y redirecciones Bioqueado                                                                                   |   |  |
|                                                                                                    |                                            | Anuncios           Elloqueados en sitilos web que muestran anuncios invasivos o engañosos                                       |   |  |
| Sincronización en segundo plano<br>Permitir que los sitios velo cersalos reclementes terminen de envlar y recibir datos                                                                                                    |                                            | Sincronización en segundo plano           Permitir que los sitios web cerrados recientemente terminen de enviar y recibir datos |   |  |
| 6 Sonido Permitir que los sitios web reproduzcan sonidos ,                                                                                                    |                                            | <ul> <li>Sonido</li> <li>Permitir que los sitios web reproduzcan sonidos</li> </ul>                                             |   |  |
| Deccargas automáticas<br>Pregunta curado un sito veb interte descargar anchivos automáticamente después del primer                                                                                                    |                                            | Descargas automáticas  Preguntar cuando un sitio web intente descargar archivos automáticamente después del primer              |   |  |

## Activar la opcion de "Permitido"

| Configuración: Ventanas emerge: X +                                                              |                                                                    | - a ×                        |
|--------------------------------------------------------------------------------------------------|--------------------------------------------------------------------|------------------------------|
| Configuración                                                                                    | Q, Buscerajustes                                                   | м (арман-2, т                |
| Lusamins                                                                                         | Vertanas emergentes y redirecciones     Q. <u>Buscar</u> Permitido |                              |
| Aspecto     Discador     Navegador predeterminado                                                | Bioguear Aludor<br>No se ha afladdo ningón atto web                |                              |
| <ul> <li>(1) Al abrir</li> <li>Configuración avanzada</li> <li>Orivacidad y seguridad</li> </ul> | Permitir Añvdir No se ha añvdido negún sato web                    |                              |
| Idiomas     descargas                                                                            |                                                                    |                              |
| <ul> <li>Imprimi</li> <li>Accesibilidad</li> <li>Sistema</li> </ul>                              |                                                                    |                              |
| Recuperar ajustes y hornar Extensiones                                                           |                                                                    |                              |
| Información de Chrome                                                                            |                                                                    |                              |
|                                                                                                  |                                                                    |                              |
| 배 2 파 💁 🙋 🖨 🍯 🔮 🔳 🔶 🛃                                                                            | - • • • • • • • • • • • • • • • • • • •                            | へ 序 100 日 頃 40 107 2Mp.m. 号) |

#### 4.6.2.2 Internet Explorer

En Internet Explorter, en la barra de menú entre por el submenú de herramientas como muestra la imagen y desmarque la opción "Activar el bloqueador de elementos emergentes"

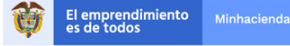

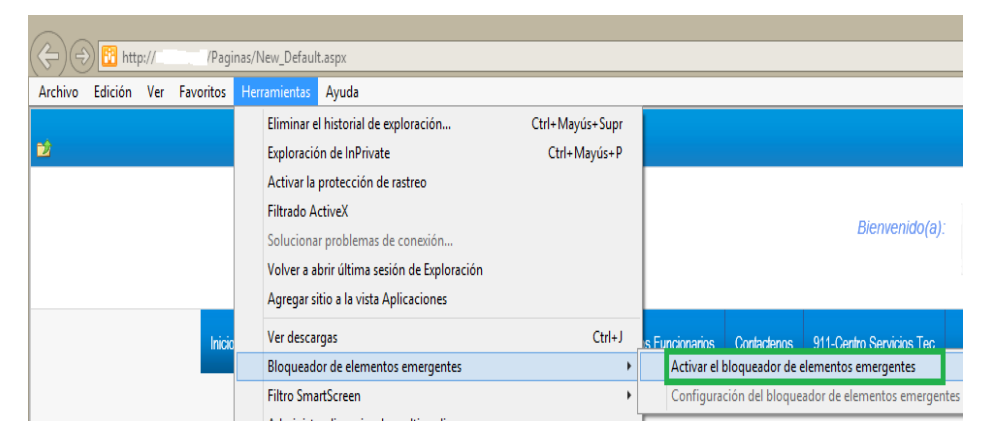

#### 4.6.3 Vista de compatibilidad.

#### 4.6.3.1 Internet Explorer:

Ingresar al menú "Herramientas" y ubicar la opción "Configuración de Vista de compatibilidad" y hacer clic

| Eliminar el historial de exploración        | Ctrl+Mayús+Supr |
|---------------------------------------------|-----------------|
| Exploración de InPrivate                    | Ctrl+Mayús+P    |
| Activar la protección de rastreo            |                 |
| Filtrado ActiveX                            |                 |
| Solucionar problemas de conexión            |                 |
| Volver a abrir última sesión de Exploración |                 |
| Agregar sitio a la vista Aplicaciones       |                 |
| Ver descargas                               | Ctrl+J          |
| Bloqueador de elementos emergentes          |                 |
| Filtro SmartScreen de Windows Defender      |                 |
| Administrar licencias de multimedia         |                 |
| Administrar complementos                    |                 |
| Configuración de Vista de compatibilidad    |                 |
| Suscribirse a esta fuente                   |                 |
| Detección de fuentes                        |                 |
| Panel de rendimiento                        | Ctrl+Shift+U    |
| Herramientas de desarrollo F12              |                 |
| Notas vinculadas de OneNote                 |                 |
| Enviar a OneNote                            |                 |
| Informar sobre problemas de sitios web      |                 |
| 2012 1 2012 2012                            |                 |

Verificar que no se encuentre el portal del SIIF Nación dentro de los sitios con vista de compatibilidad

| Configuración de Vista de compatibilidad X                                                                                                    |
|----------------------------------------------------------------------------------------------------|
| Cambiar configuración de Vista de compatibilidad                                                                                                    |
| Agregar este sitio web: Agregar                                                                                                    |
| Sitos web que agregó a Vista de compatibilidad:                                                                                                    |
| Mostrar sitios de la intranet en Vista de compatibilidad Usar litas de compatibilidad de Microsoft Para obtener más información, lea la <u>declaración de privacidad de</u> <u>Internet Explorer</u> |
| Cerrar                                                                                                    |

Verificar que los Check se encuentren sin marcar, y hacer clic en el botón "Cerrar".

#### 4.6.4 Barras de Google y Yahoo! estén bloqueadas

#### 4.6.4.1 Google Chrome

Clic derecho sobre el menú del navegador como se muestra a continuación:

| 🌱 Inbox   🖪 Butto   G comu   G nueve   🔨 camil   🎦 Azure   두 Easyfi                                           | 🖙 Com; 🗣 Easyfi 🄌 css - 🛛 🕙 Histo                                                                                                    | 🛛 🔏 Cami: 🔷 Uso c 🔯 Confi 🛛 N | Jueva pe l 🙆 Close 📑 Creat 🖪 Butto 🏓 |
|----------------------------------------------------------------------------------------------------|----------------------------------------------------------------------------------------------------|-------------------------------|--------------------------------------|
| ÷ → C G                                                                                                    |                                                                                                    |                               |                                      |
| <ul> <li>→ C G</li> <li># Aplicaciones</li> <li>SIIF - Sistema Integ</li> <li>Estimaciones - All D</li> </ul> | Abrir (3)         Abrir (3) en una nueva ventana         Abrir (3) en una ventana de incógnito         Cambiar nombre         Cortar         Copiar         Pegar         Suprimir         Añadir página         Añadir carpeta         Administrador de marcadores         ✓         Mostrar acceso directo de aplicaciones | na URL                        | Ŷ                                    |
|                                                                                                    | <ul> <li>Mostrar acceso directo de aplicaciones</li> <li>Mostrar barra de marcadores</li> </ul>                                                                                                    |                               |                                      |

Cuando se active el menú contextual de un clic sobre la opción de mostrar barra, para el ejmplo se desactiva la barra de marcadores (aplica igual para las barras de Google y Yahoo)

| ← → C (6 |                |                 |             |              |               | 🖈 🖗        |
|----------|----------------|-----------------|-------------|--------------|---------------|------------|
|          |                | G               | <b>)</b> 00 | gle          |               |            |
|          | Q Buscar en Go | ogle o escribir | una URL     |              | Ŷ             |            |
|          |                | Μ               | G           | Itau         | 5             |            |
|          | Sistema Integ  | Inbox (62)      | Google      | Itaú         | Portal3 Ambie |            |
|          | Oles           | in              | <b>C59</b>  | 5            | +             |            |
|          | ACIS           | LinkedIn        | Inicio      | Documentos T | Añadir acceso |            |
|          |                |                 |             |              |               |            |
|          |                |                 |             |              |               |            |
|          |                |                 |             |              |               | Personali: |

Página 9 | 19

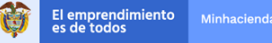

#### 4.6.4.2 Internet Explorer:

De clic derecho sobre la barra de menú de su navegador como se muestra a continuación

|                                                                            | and a second state of the second state of the |
|----------------------------------------------------------------------------|----------------------------------------------------------------------------------------------------|
| < 🔿 🗮 http://www. <b>minhacienda.gov.co</b> /HomeMinhacienda/elministerio  | (1) 1 1 1 1 1 1 1 1 1 1 1 1 1 1 1 1 1 1                                                                                                    |
| 🔜 ¿Conoces el Ministerio? 🛛 🗙                                              |                                                                                                    |
| Archivo Edición Ver Favoritos Herramientas Ayuda                           | A                                                                                                    |
| 🙀 🥩 Yahoo! Colombia 🚷 Google 🗿 Galería de Web Slice 👻 💽 Sitios sugeridos ' | 🔹 🎁 🏠 👻 🖾 👻 🖃 🖶 👻 Página 👻 Seguridad 👻 Herramientas 👻 🔞 👻                                                                                                    |
| MinHacienda<br>Materia de Haderda                                          |                                                                                                    |

Cuando se active el menú contextual de un clic en la opción Barra de favoritos que contiene la barra de Google y Yahoo!

|               | http://www.minhacienda.g<br>Ministerio? ×          | <b>jov.co</b> /HomeMinhacienda/eln              | iinisterio   |        |                                                                                   | × 6 52-9                   |
|---------------|----------------------------------------------------|-------------------------------------------------|--------------|--------|-----------------------------------------------------------------------------------|----------------------------|
| Archivo Edici | ón Ver Favoritos Her<br>Colombia <u>8</u> Google 👍 | ramientas Ayuda<br>Galeria de Web Slice 🕶 📴 Sit | ios sugerida | <<br>< | Barra de mensi                                                                    | guridad 👻 Herramientas 🛩 🤬 |
|               | MinHacienda                                        | PROS                                            |              |        | Barra de comandos<br>Barra de estado                                              |                            |
| (Q)           | Ministerio de Hacienda<br>y Crédito Público        | PARA                                            | TODO         | <<br>< | Bloquear las barras de herramientas<br>Mostrar las pestañas en una linea separada |                            |
|               |                                                    | Gestión Misional                                | Sala de      | T      | Atención al                                                                       |                            |

Finalmente, la barra quedará así:

| C 🕀 🖶 http://www.minhacienda.gov.co/HomeMinhacienda/elministerio |                                                                                                    | × □ - ×<br>\$\$ ★ € 5≤-2 |
|------------------------------------------------------------------|----------------------------------------------------------------------------------------------------|--------------------------|
| 🔜 ¿Conoces el Ministerio? 🛛 🗙                                    | the second second secon | -                        |
| Archivo Edición Ver Favoritos Herramientas Ayuda                 |                                                                                                    |                          |
| 🛐 🔻 🔝 👻 🖃 🖶 👻 Página 👻 Seguridad 👻 Herramientas 👻 🔞 💌            | ✓ Barra de menú                                                                                                    |                          |
| MinHacienda PROSPERIDA                                           | Barra de favoritos           V         Barra de comandos           V         Barra de comandos           V         Barra de estado                                                                                                    |                          |
| Ministerio de Hacienda<br>y Crédice Público                      | S ✓ Bloquear las barras de herramientas ✓ Mostrar las pestañas en una línea separada                                                                                                    | ff 🖮 🔕 🕹 🖸               |
| Costión Misional Sala d                                          | lo Atonción al                                                                                                    |                          |

#### 4.6.5 Activación Active X

#### 4.6.5.1 Internet Explorer

En la barra de menú de su navegador, ingrese al submenú Herramientas opción "Opciones de Internet" como muestra la imagen a continuación:

| rchivo | Edición | Ver | Favorito | He | rramientas                                                    | Ayuda                                                                                               |                                 |
|--------|---------|-----|----------|----|---------------------------------------------------------------|----------------------------------------------------------------------------------------------------|---------------------------------|
| 8      |         |     |          |    | Eliminar e<br>Exploració<br>Activar la<br>Filtrado A          | el historial de exploración<br>ón de InPrivate<br>protección de rastreo<br>activeX                  | Ctrl+Mayús+Supr<br>Ctrl+Mayús+P |
|        |         |     |          |    | Soluciona<br>Volver a a<br>Agregar s                          | ar problemas de conexión<br>abrir última sesión de Exploración<br>itio a la vista Aplicaciones      |                                 |
|        |         |     | Ini      | *  | Ver desca<br>Bloquead<br>Filtro Sma<br>Administr<br>Administr | rgas<br>lor de elementos emergentes<br>artScreen<br>rar licencias de multimedia<br>rar complementos | Ctrl+J                          |
|        |         |     |          |    | Configura<br>Suscribirs<br>Detección<br>Windows               | ación de Vista de compatibilidad<br>e a esta fuente<br>n de fuentes<br>Update                       |                                 |
|        |         |     |          |    | Panel de i<br>Herramie                                        | rendimiento<br>ntas de desarrollo F12                                                               | Ctrl+Shift+U                    |
|        |         |     |          |    | Notas vin<br>Complem<br>Crear fave<br>Enviar a C              | culadas de OneNote<br>nento Hacer clic para llamar de Lync<br>orito móvil<br>DneNote                |                                 |
|        |         |     |          | -  | Informar                                                      | sobre problemas de sitios web                                                                       |                                 |

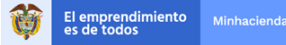

Una vez se encuentre en la ventana de Opciones de Internet escoja la pestaña de Seguridad de clic en el botón "Nivel personalizado" como se muestra a continuación:

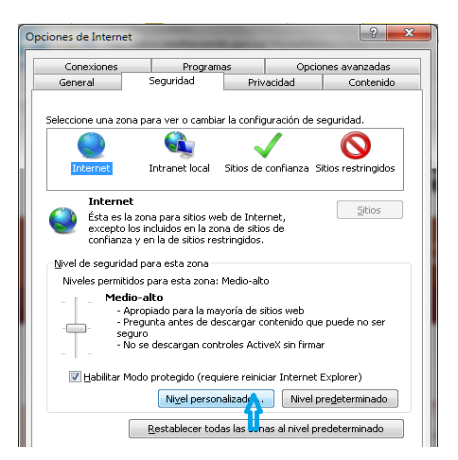

Cuando se encuentre en la ventana de configuración busque la opción de "Controles y complementos de ActiveX" y escoja la opción de "Habilitar" (Ver imagen)

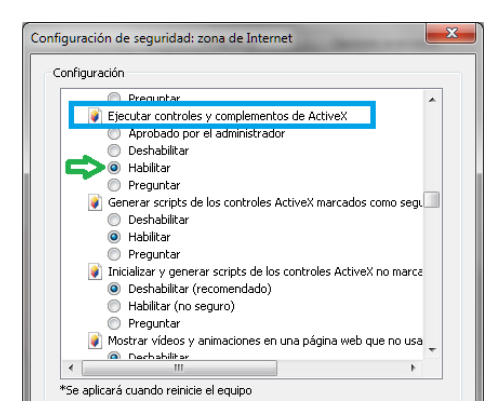

Ahora busque la Opción Descargar los controles ActiveX firmados (no seguro) y de un clic en "Habilitar (no seguro)" (ver imagen) (Al realizar esta acción el sistema operativo genera alertas de seguridad sobre riesgo)

| Configuración                                                                                                    | Configuración                                                                                                    |
|----------------------------------------------------------------------------------------------------|----------------------------------------------------------------------------------------------------|
| Habilitar     Descargar los controles ActiveX firmados (no seguro)     Deshabilitar     Habilitar (no seguro)                                                                                                    | Habilitar     Descargar los controles ActiveX firmados (no seguro)     Deschabilitar     Habilitar (no seguro)     Habilitar (no seguro)                          |
| Pregurtar (recomendado)     Descargar los controles ActiveX in firmar     Deshabilitar (recomendado)     Habilitar (recomendado)     Pregurtar     Ejecutar controles y complementos de ActiveX     Aprobado por el administrador |                                                                                                    |
| Uesnaoiltar     Uesnaoiltar     Preguntar     Preguntar     Generar scripts de los controles ActiveX marcados como segu     Controles ActiveX marcados como segu     Controles ActiveX marcados como segu                         | Habilitar     Preguntar     Generar scripts de los controles ActiveX marcados como segu     Dachabilitar     Pachabilitar     Seplicará cuando reinicie el equipo |

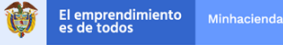

#### 4.6.6 Eliminar Caché

Nuevamente entre por la barra de menú de su navegador por el Submenú de Herramientas opción "Opciones de Internet" como se muestra a continuación

#### 4.6.6.1 Google Chrome

En el menú de Google Chrome, seleccione la opción Historial

|                                                                     |                            |                                                             |                                      |                                               | Nueva ventana de incógnito Ctrl + Mayús + N |
|---------------------------------------------------------------------|----------------------------|-------------------------------------------------------------|--------------------------------------|-----------------------------------------------|---------------------------------------------|
|                                                                     |                            |                                                             |                                      |                                               |                                             |
|                                                                     |                            |                                                             |                                      |                                               | Historial                                   |
|                                                                     |                            |                                                             |                                      |                                               | Descargas Ctrl + J<br>Marcadores            |
|                                                                     |                            |                                                             |                                      |                                               | Zoom - 100% + 57                            |
|                                                                     |                            | Goo                                                         |                                      |                                               | Imprimir Ctrl + P                           |
| 0                                                                   |                            |                                                             | yie                                  |                                               | Enviar                                      |
| 0                                                                   |                            |                                                             |                                      |                                               | Buscar Ctrl + F<br>Más herramientas         |
| 5                                                                   | Buscar en Gor              | ogle o escribir una URL                                     |                                      | Ļ                                             | Editar Cortar Copiar Pega                   |
|                                                                     |                            |                                                             |                                      |                                               | Configuración                               |
|                                                                     |                            |                                                             |                                      |                                               | Ayuda                                       |
|                                                                     |                            | MG                                                          | tau                                  | S                                             | Salir                                       |
| s                                                                   | istema Inten               | labox (62) Googl                                            | e Itaú                               | Portal3 Ambie                                 |                                             |
| -                                                                   |                            |                                                             |                                      |                                               |                                             |
|                                                                     | Ores                       |                                                             |                                      |                                               |                                             |
|                                                                     |                            |                                                             |                                      | •                                             |                                             |
|                                                                     | ACIS                       | LinkedIn Inicia                                             | Documentos T                         | Añadir acceso                                 |                                             |
|                                                                     |                            |                                                             |                                      |                                               |                                             |
| -                                                                   |                            |                                                             |                                      |                                               |                                             |
| 🖪 Buttor   G comur   G nueva   🔨 camile   🏪 Azure   🍄 Easyfi:   🍄 🤇 | Somp 🕴 🏧 Easyfij           | 🏄 css - F 🛛 😗 Histor 🖌                                      | 🏅 Camb   🆘 Uso d   🗯                 | 🛿 Confi;   Nueva pe:   🎰 Close   📑 Creat:   🗗 | Buttor Nueva x + - Ø                        |
|                                                                     |                            |                                                             |                                      |                                               | Nueva nertaña                               |
|                                                                     |                            |                                                             |                                      |                                               | Nueva ventana Ctri                          |
|                                                                     |                            |                                                             |                                      |                                               | Nueva ventana de incógnito Ctrl + Mayús     |
|                                                                     |                            |                                                             | Historial                            | Ctrl + H                                      | Historial                                   |
|                                                                     |                            |                                                             | Cerrado recienteme                   | ente                                          | Marcadores Co                               |
|                                                                     |                            | $\sim$                                                      | Marcadores                           | Ctri + Mayus + 1                              | Zoom - 100 % +                              |
|                                                                     |                            |                                                             | 🚟 Sistema Integrado de               | e Información Financiera                      | Imprimir Ctri                               |
|                                                                     |                            |                                                             | Blocked site<br>Sistema Integrado di | e Información Financiera :: Siif Nación ::    | Enviar                                      |
|                                                                     |                            |                                                             | 🚟 Sistema Integrado de               | e Información Financiera                      | Buscar Ctri<br>Más herramientas             |
|                                                                     | Buscar en Goc              | ole o escribir una URI                                      | of Citibank Online -                 |                                               | Editar Cortar Copiar                        |
| Q                                                                   |                            |                                                             | No hav pestañas de                   | otros dispositivos.                           | Configuración                               |
| 3                                                                   |                            |                                                             |                                      |                                               | Ayuda                                       |
| (d                                                                  |                            |                                                             |                                      | G                                             | Salir                                       |
|                                                                     |                            | G                                                           |                                      |                                               |                                             |
| 54                                                                  | tema Integ                 | M G                                                         | le Itaú                              | Portal3 Ambie                                 |                                             |
| Sa<br>Sa                                                            | :tema Integ                | M G<br>Inbox (62) Goog                                      | le Itaŭ                              | Portal3 Ambie                                 |                                             |
| Ser Ser                                                             | itema Integ                | M G<br>Inbox (62) Goog                                      | le Itaŭ                              | Portal3 Ambie                                 |                                             |
| 54                                                                  | stema Integ                | M G<br>Inbox (62) Goog                                      | le Itaú                              | Fertal Ambie                                  |                                             |
| 5                                                                   | itema integ<br>ACIS        | M G<br>Inbox (62) Goog<br>Inbox (62) Goog<br>Linkedin Inick | le Itaŭ                              | Pertal3 Ambie<br>+<br>Aludir acceso           |                                             |
| 5                                                                   | itema Integ<br>een<br>ACIS | Inbox (62) Goog                                             | le Itaŭ                              | Portal Ambie<br>+<br>Adadr access             |                                             |
| 54                                                                  | itema Integ<br>ACIS        | Inbox (62) Goog                                             | le Itaŭ                              | Portal Ambie<br>+<br>Aladir acceso            |                                             |
| Sa<br>Sa                                                            | itema integ<br>ACIS        | M G<br>Inbox (82) Goog<br>In State<br>Linkedin Inicia       | te Haù                               | Portal Ambie<br>+<br>Adadr acceso             |                                             |

En la parte izquierda, seleccione la opción borrar historial de navegación:

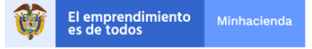

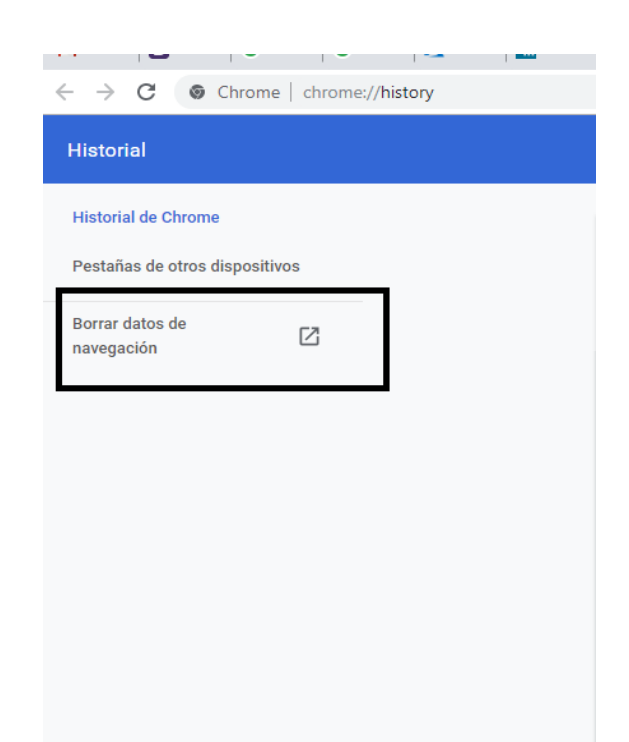

En la siguiente ventana, asegúrese que tiene marcadas todas las opciones y haga clic en Borrar Datos

| Borr   | rar datos de na                                    | vegación               |                 |              |  |  |  |
|--------|----------------------------------------------------|------------------------|-----------------|--------------|--|--|--|
| c<br>c | Básico                                             |                        | Configuración a | vanzada      |  |  |  |
| Inter  | valo de tiempo                                     | Última hora            | <b>~</b>        | ^            |  |  |  |
|        | Historial de na<br>Ninguno                         | vegación               |                 |              |  |  |  |
| f 🔽    | Historial de descargas<br>Ninguno                  |                        |                 |              |  |  |  |
|        | Cookies y otros datos de sitios<br>De 2 sitios web |                        |                 |              |  |  |  |
|        | Archivos e imá<br>Menos de 318                     | genes almacenado<br>MB | os en caché     |              |  |  |  |
|        | Contraseñas y<br>No hay                            | otros datos de inic    | io de sesión    |              |  |  |  |
| _      | Datos de Autoc                                     | completar formular     | io              | -            |  |  |  |
| t      |                                                    |                        | Cancelar        | Borrar datos |  |  |  |

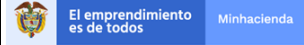

#### 4.6.6.2 Internet Explorer

En el menú Herramientas, seleccione la opción Opciones de Internet

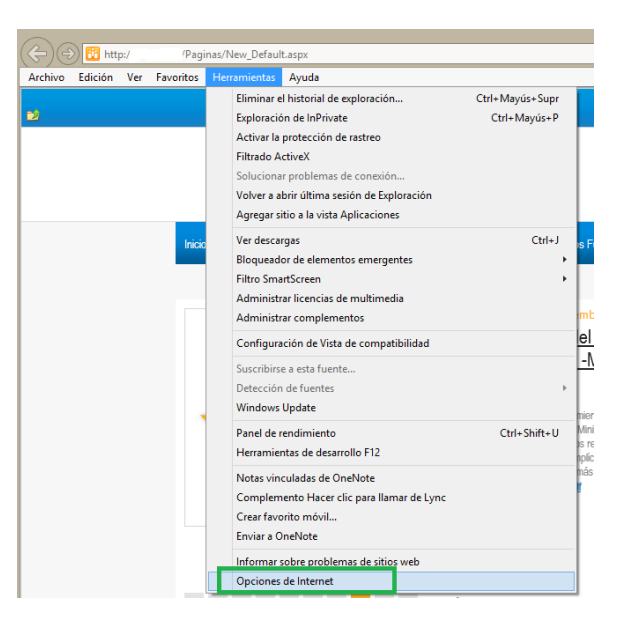

Cuando se encuentre en la ventana de "Opciones de Internet" seleccione la pestaña "General" y dé clic en el botón de Eliminar (ver imagen)

| Conexiones                             | Program                                     | as                         | Opcior              | nes avanzadas          |  |  |
|----------------------------------------|---------------------------------------------|----------------------------|---------------------|------------------------|--|--|
| General                                | Seguridad                                   | Privacid                   | ad                  | Contenido              |  |  |
| ágina principal —                      |                                             |                            |                     |                        |  |  |
| Para cre<br>en una l                   | ear pestañas de pág<br>ínea independiente.  | ina principal, e           | escri <u>b</u> a ca | ada dirección          |  |  |
| http://mintranet/                      |                                             |                            |                     |                        |  |  |
| Usar actua                             | al U <u>s</u> ar prede                      | terminada                  | Usar                | nue <u>v</u> a pestaña |  |  |
| nicio                                  |                                             |                            |                     |                        |  |  |
| Comenzar co                            | n pestañas de la últi                       | ma sesión                  |                     |                        |  |  |
| Comenzar cor                           | n la página de inicio                       |                            |                     |                        |  |  |
| Pestañas                               |                                             |                            |                     |                        |  |  |
| Cambie la forma<br>muestran en las     | en que las paginas (<br>pestañas.           | VED SE                     |                     | Pestañas               |  |  |
| Historial de explora                   | ción                                        |                            |                     |                        |  |  |
| Elimine archivos I<br>guardadas e info | emporales, historial<br>rmación de formular | , cookies, con<br>ios web. | traseñas            |                        |  |  |
| 🕨 🔽 Eliminar el his                    | torial de exploración                       | al salir                   |                     |                        |  |  |
|                                        |                                             | Elimina                    | ar 🛕                | Configuración          |  |  |
| Apariencia                             |                                             |                            | -0                  |                        |  |  |
|                                        |                                             | - Even                     |                     | Accesibilidad          |  |  |
| Colores                                | Idiomas                                     | Fueri                      |                     |                        |  |  |
| Colores                                | dor del sistema contr                       | rola algunas c             | onfigurad           | tiones.                |  |  |

Ya en la ventana de eliminar Historial dé un clic en el botón de Eliminar como se muestra en la imagen

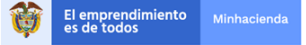

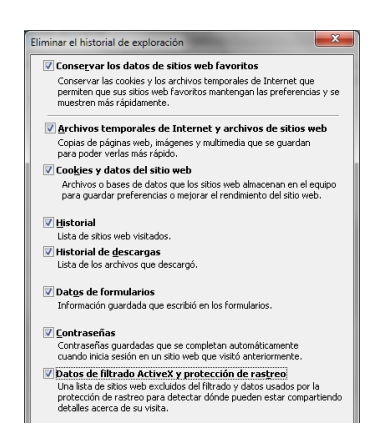

#### 4.6.7 Verificar que Opción de Autocompletar no este chequeada

#### 4.6.7.1 Internet Explorer:

Entre por la barra de menú de su navegador Submenú Herramientas opción "Opciones de Internet"

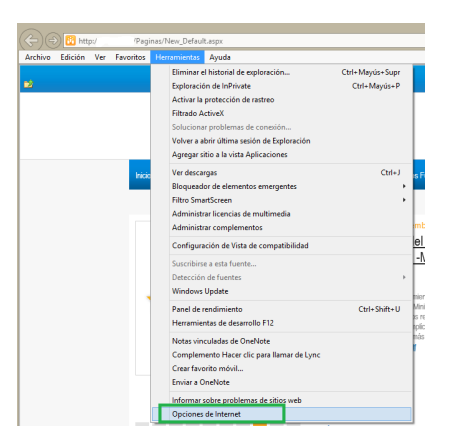

Una vez se encuentre en la ventana de Opciones de Configuración seleccione la pestaña "Contenido" y pique en el botón de Configuración (ver imagen)

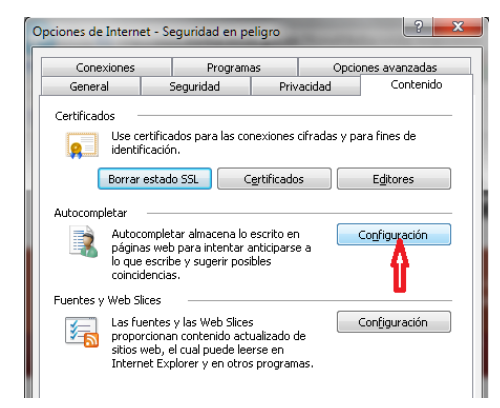

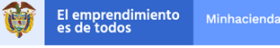

Visualizará la ventana de Configuración de Autocompletar así:

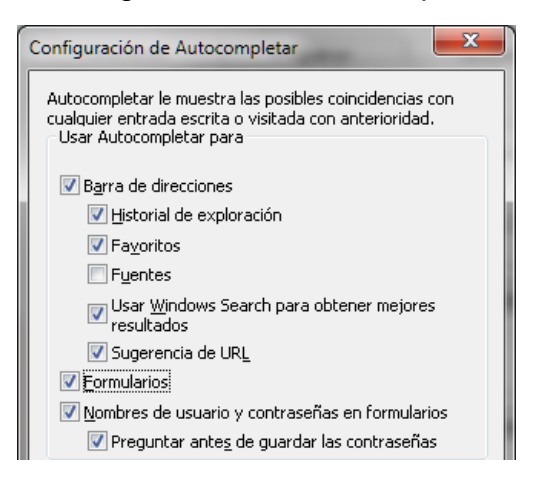

Paso seguido des chequee la opción de "Formularios" así:

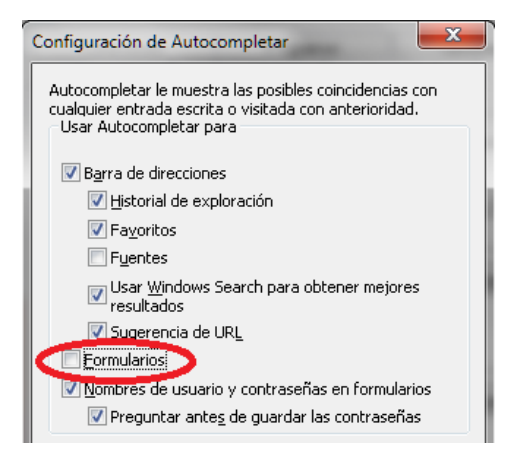

Repita el proceso para la opción de "Nombre de usuario y contraseñas en formularios" y termine el proceso dando clic en el botón de aceptar.

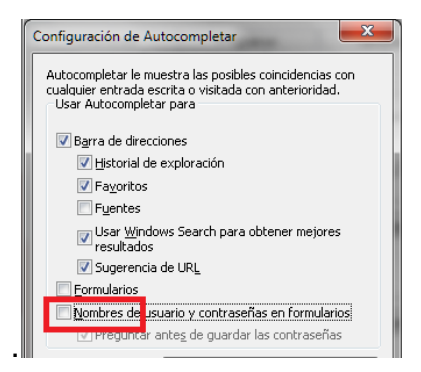

Û

#### 4.6.8 Configuración de los Sitios de confianza

#### 4.6.8.1 Internet Explorer:

Se le da clic en "Opciones de Internet" y se ingresa a la pestaña de "Seguridad". En esta ventana se le da clic en "Sitios de Confianza" y después darle clic en el botón de "Sitios".

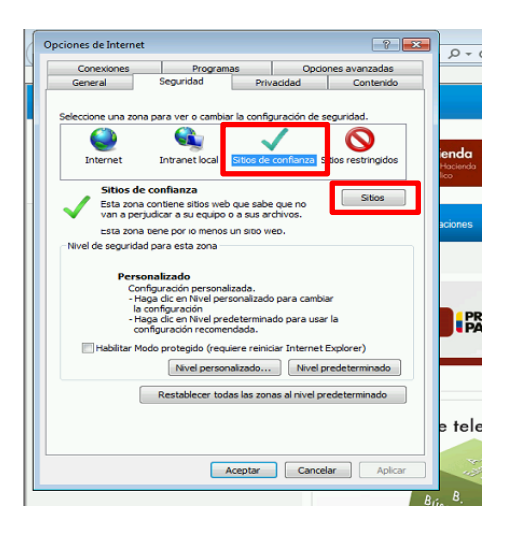

Al ingresar a esta opción, se agrega el sitio de SIIF Nación en los sitios seguros, se desmarca el chulo en donde se solicita la verificación de https y se le da clic en el botón de "Cerrar".

| Opciones de Internet                                                                                           | 8 23                           |
|----------------------------------------------------------------------------------------------------|--------------------------------|
| Sitios de confianza                                                                                            | <b>X</b>                       |
| Puede agregar y quitar sitios web de esta zona. T<br>web en esta zona usarán la configuración de segu<br>zona. | odos los sitios<br>ridad de la |
| Agregar este sitio web a la zona de:                                                                           |                                |
| http://mintranet                                                                                               |                                |
| *.shd.gov.co                                                                                                   | Quitar                         |
| *.strattegi.com                                                                                                |                                |
| *.supersalud.gov.co                                                                                            |                                |
| Requerir comprobación del servidor (https:) para todos<br>de esta zona                                         | los sitios                     |
| ſ                                                                                                    | Certar                         |
| configuración recomendada.                                                                                     |                                |
| Habilitar Modo protegido (requiere reiniciar Interne                                                           | et Explorer)                   |
| Nivel personalizado Nive                                                                                       | l predeterminado               |
|                                                                                                    |                                |
| Restablecer todas las zonas al nivel                                                                           | predeterminado                 |
|                                                                                                    |                                |
|                                                                                                    |                                |
|                                                                                                    |                                |
| Aceptar Can                                                                                                    | celar Aplicar                  |
|                                                                                                    |                                |
|                                                                                                    | 80                             |

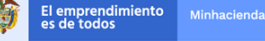

## 4.7 Requisitos de Comunicación

El Sistema Integrado de Información Financiera de la Nación (SIIF Nación) es un sistema centralizado, soportado sobre una solución WEB administrada por el Ministerio de Hacienda y Crédito Público.

Los usuarios de las entidades accederán al SIIF Nación por medio un Portal Seguro, que a su vez crea una Red Virtual Privada (VPN SSL) donde los datos viajan cifrados y encapsulados a través de Internet o la Intranet Gubernamental, de esta manera se garantiza que los datos no puedan ser descifrados, leídos o modificados durante su trasmisión. (ver gráfico 1)

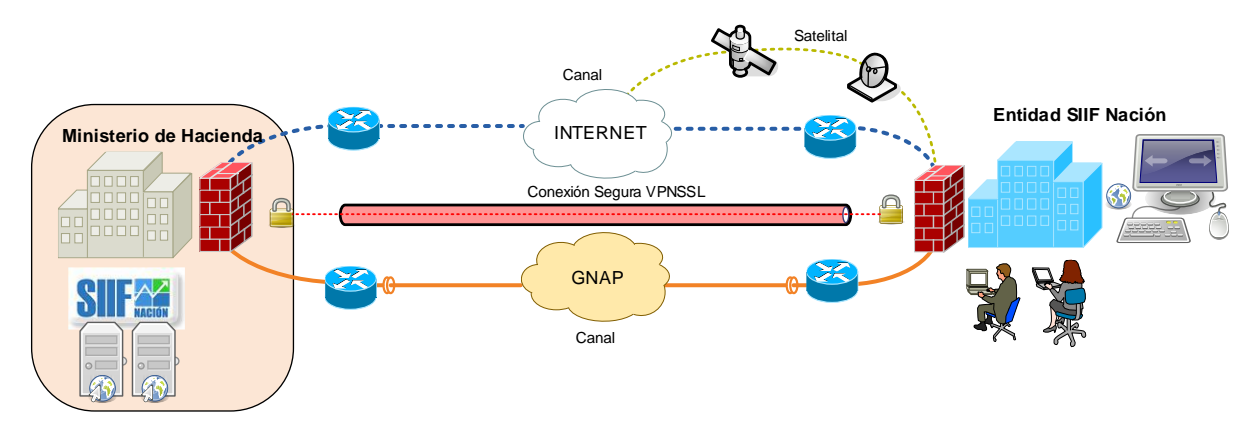

Gráfico 1. Esquema de Interconexión de las Entidades Públicas – SIIF Nación

# 4.8 Consideraciones del Canal de Comunicaciones

Se debe tener en cuenta que su canal de comunicaciones debe estar disponible en un 50% como mínimo para que no se presenten problemas de saturación del mismo, y por consiguiente un mejor desempeño de la solución SIIF Nación.

# 4.9 Configuración para Recibir Mensajes a Través del Aplicativo

El SIIF Nación envía los mensajes a través de un servidor SMTP, que tiene como nombre DNS: <u>correo@siifnacion.gov.co</u>, el cual las entidades deben configurarlo en la lista blanca de los servidores de la entidad.

Adicionalmente, las entidades deben configurar el servicio ANTISPAM para que no tengan restricción y/o evaluación que impida que el correo llegue a su destino.

Los soportes técnicos de las entidades pueden verificar el recibo de un correo a través del aplicativo, de la siguiente manera:

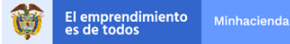

| # | Descripción                                                                                                | ок |
|---|----------------------------------------------------------------------------------------------------|----|
| 1 | Verificar la carpeta de correos no deseados                                                                |    |
| 2 | Verificar que el dominio @siifnacion.gov.co y sus servidores estén en la lista blanca de antispam          |    |
| 3 | Revisar primero si el mensaje le llegó al correo registrado desde Internet antes de verificarlo localmente |    |
| 4 | Verificar que no tenga restricciones en el firewall de la entidad                                          |    |
| 5 | Llamar al call Center, número registrado en el Portal SIIF Nación, Línea de Soporte                        |    |

# **5** CONSIDERACIONES

- La configuración de la pantalla en Windows debe estar mínimo en 1280x800 pixels
- En caso de que una entidad requiera tener instalado JAVA, SIIF Nación soporta hasta la última versión **disponible.**